# Adding Aggregate Form and Opt-Out Data for Local Health Departments in MCIR

### Adding Aggregate Data:

The School must be closed prior to entering Aggregate Data from the <u>School Aggregate</u> <u>Reporting Form</u>. Using the completed School Aggregate Reporting Form:

1. Click-on EDIT, (Figure 1).

| 040 | 32 <u>St T</u> | <u> Ihomas Aquinas Catholic School</u>         | 28 | 9  | 31 | 94 | Edit |
|-----|----------------|------------------------------------------------|----|----|----|----|------|
| 080 | 06 <u>Step</u> | pping Stones Montessori School of East Lansing | 7  | 13 |    | 95 | Edit |
| 045 | 11 Whit        | tehills Elementary School*                     | 70 | 12 |    | 95 | Edit |

- 2. The IP-100 Data Entry Summary will open, (Figure 2)
- 3. Choose the Grade desired (you can only enter data from one "grade" at a time)
- 4. Click Get Forms

| IP-100 Data Entry Summary Print Here and Home and American American Ameri<br>American American American American American American American American American American American American American American American American American American American American American American American American American American A | <u>elp</u><br>Exit |
|----------------------------------------------------------------------------------------------------|--------------------|
| Person   Rem/Rcl   Sch/CC   VIM   Imp/Exp   VFC   My Site   Adm   Rpts   Oth     IP-100   IP-101   My Schools   My Childcares   Other   Other                                                                                                    | h                  |
| County Ingham (33) County •   District Code 33010 Building ID 04511 Entry Date 07/06/2020   East Lansing School District • Whitehills Elementary School •                                                                                                    |                    |
| Immunization Profile Data Entry Summary                                                                                                    |                    |
| Grade Get Forms Get Forms                                                                                                    |                    |

Figure 2

5. The IP-100 Data Entry Summary will open to Page 2, (Figure 3).

| Person<br>IP-100 | P-101    | m/Rcl<br>My Schoo | Sch/CC      | ares  | M Im       | D/Exp      | VEC      | My Site    | Adm     | Rpts      | Oth   |  |
|------------------|----------|-------------------|-------------|-------|------------|------------|----------|------------|---------|-----------|-------|--|
| County           | ngham (3 | 33) County        | /           | ~     |            |            |          |            |         |           |       |  |
| District Co      | de 330   | 70                |             |       | Building I | D 06284    |          | 1          | Entry D | ate 11/19 | /2020 |  |
| Holt Publ        | c Schoo  | ls                | ×           |       | Holt Luth  | eran Schoo | ls       | ~          |         |           |       |  |
| Immuni           | zation   | Profile D         | ata Entry S | Summa | агу        |            |          |            |         |           | Page: |  |
| Grade            | Kinderga | rten 🖌            | Get Forms   | Repo  | rt Period: | Novembe    | r 2020 🖌 | Edit Page: | e: 1    |           |       |  |
| Total Stu        | ients    | 3                 | No Rec      | ords  | 0          | 1          |          |            |         |           |       |  |
| ( <u></u>        |          |                   | Doses       |       |            |            |          |            | Waiver  |           |       |  |
|                  | 1        | 2                 | 3           | 4     | 5          | 6          | 7        | Immunity   | Rel     | Med       | Oth   |  |
| DTAP             | 3        | 3                 | 3           | 3     | 0          | 0          | 0        |            | 0       | 0         | 0     |  |
| POLIO            | 2        | 2                 | 2           | 0     | 0          |            |          |            | 1       | 0         | 0     |  |
| MMR              | 2        | 2                 | 0           |       |            |            |          | 0          | 0       | 1         | 0     |  |
| HEP B            | 3        | 3                 | 3           | 0     |            |            |          | 0          | 0       | 0         | 0     |  |
| VAR              | 1        | 1                 |             |       |            |            |          | 0          | 1       | 1         | 0     |  |
| MENING           | 0        | 0                 |             |       |            |            |          |            | 0       | 0         | 0     |  |
|                  |          |                   |             |       |            |            |          |            | 1. C    |           | 1     |  |
| Waivers:         |          |                   | Religious   | 1     | (i         | Medical    | 1        | Other      | 0       |           |       |  |
| valvers:         |          |                   | Religious   | 1     |            | Medical    | 1        | Other      | 0       |           |       |  |

- 6. Enter All Data from Aggregate Reporting Form for that grade
- 7. Tab through page to enter all the appropriate data
- 8. Review totals to assure correct immunization status: Complete, Provisional, Incomplete, Religious, Medical, or Other (Waivers). (Figure 4) Bottom totals match Total Students.
- 9. Click Submit
- 10. You will need to open additional pages if entering for more than one grade (K, 7<sup>th</sup>, or

Other) and repeat the process

#### **Things to Remember:**

- MCIR generates data from roster entry on page 1 no change should be made to data on page 1
- Aggregate data is what LHD enters from the School Aggregate Reporting form that the school sends, beginning on page 2
- When you add the number of children to the form the default status is "Incomplete" for these children. You must assess and mark appropriately (bottom totals)
- Compliancy percentages are updated overnight. Generate Status Report the day following data entry.
- The data you enter for November reporting will also need to be re-entered on the February report along with any additional data from October, November, and December
- The LHD must notify the school of their new Compliance percentage. A School that has dropped under reporting requirements, Nov= 90% or Feb = 95%, will need to work to bring the compliancy up to required levels.

## **Children Opting Out in MCIR:**

In the rare circumstance there are students that have completely opted out of MCIR

- 1. Schools: Add the Opt-Out data to the <u>School Aggregate Reporting Form</u> for data entry ("Immunization Reporting Form for Students with No FERPA Consent on File")
  - a. You can only open 1 page per "Grade" when entering data through the "Edit" feature
  - b. Assure that you have all data needed on the Aggregate Reporting Form (FERPA No Consent and Opt-Out children) before adding the aggregate data
- 2. **Childcare:** Use <u>Childcare Aggregate Reporting Form</u> and record immunization data for Opt-Out child(ren), Figure 5.

| re not s<br>lealth D<br>mmuniz          | ons: This form<br>tored in MCIR<br>epartment (LF<br>ation informat | should be used<br>or have a nond<br>ID) for final rev<br>tion is needed. | d by childcare c<br>ligital, nonmedi<br>iew. The LHD w<br>The LHD will en | enters to complical waiver. Onco<br>ill assess the inf<br>ter the data bel | ete manual repo<br>e completed, th<br>ormation below<br>ow into MCIR/S | orting of children<br>e form must be<br>and contact the<br>IRS after the rep | n whose records<br>sent to the Local<br>e childcare if addition<br>ort period has closed |
|-----------------------------------------|--------------------------------------------------------------------|--------------------------------------------------------------------------|---------------------------------------------------------------------------|----------------------------------------------------------------------------|------------------------------------------------------------------------|------------------------------------------------------------------------------|------------------------------------------------------------------------------------------|
|                                         |                                                                    |                                                                          |                                                                           |                                                                            |                                                                        |                                                                              |                                                                                          |
|                                         |                                                                    |                                                                          |                                                                           |                                                                            |                                                                        |                                                                              |                                                                                          |
| Child                                   | care Name:                                                         |                                                                          |                                                                           |                                                                            | License Number                                                         | :                                                                            |                                                                                          |
| Conta                                   | ct Name:                                                           |                                                                          |                                                                           |                                                                            | Contact Phone                                                          | t:                                                                           |                                                                                          |
| Child                                   | s Name:                                                            |                                                                          |                                                                           |                                                                            | Date of Birth:                                                         |                                                                              |                                                                                          |
|                                         |                                                                    |                                                                          |                                                                           |                                                                            |                                                                        |                                                                              |                                                                                          |
| Date                                    | Aggregate Rep                                                      | ort Form Prep                                                            | ared:                                                                     |                                                                            |                                                                        |                                                                              |                                                                                          |
|                                         |                                                                    |                                                                          |                                                                           |                                                                            |                                                                        |                                                                              |                                                                                          |
| Please                                  | mark Religious                                                     | (R). Medical (                                                           | M), or Other (O                                                           | ) for immunizat                                                            | ions waived in                                                         | the "Series Wai                                                              | ved" boxes below.                                                                        |
|                                         |                                                                    |                                                                          |                                                                           |                                                                            |                                                                        |                                                                              |                                                                                          |
|                                         | DT/DTaP 1                                                          | DT/DTaP 2                                                                | DT/DTaP 3                                                                 | DT/DTaP 4                                                                  | DT/DTaP 5                                                              | DT/DTaP 6                                                                    | Series Waived<br>R M O                                                                   |
| Date                                    | 80110 1                                                            | 80110.3                                                                  | POLIO 2                                                                   | POLIO 4                                                                    | BOLIO E                                                                |                                                                              | Series Waived                                                                            |
|                                         | 10101                                                              | POLIO 2                                                                  | POLIO 3                                                                   | POLIO 4                                                                    | POLIO S                                                                |                                                                              | R M O                                                                                    |
| Date                                    |                                                                    |                                                                          |                                                                           |                                                                            |                                                                        |                                                                              |                                                                                          |
|                                         | MMR 1                                                              | MMR 2                                                                    | MMR 3                                                                     |                                                                            |                                                                        |                                                                              | Series Waived<br>R M O                                                                   |
| Date                                    |                                                                    |                                                                          |                                                                           |                                                                            |                                                                        |                                                                              |                                                                                          |
|                                         | HIB 1                                                              | HIB 2                                                                    | HIB 3                                                                     | HIB 4                                                                      |                                                                        |                                                                              | Series Waived                                                                            |
| Date                                    |                                                                    |                                                                          |                                                                           |                                                                            |                                                                        |                                                                              |                                                                                          |
|                                         | HEP-B 1                                                            | HEP-B 2                                                                  | HEP-B 3                                                                   | HEP-B 4                                                                    |                                                                        |                                                                              | Series Waived                                                                            |
| Date                                    |                                                                    |                                                                          |                                                                           |                                                                            |                                                                        |                                                                              | RMO                                                                                      |
|                                         | VAR 1                                                              | VAR 2                                                                    | Had                                                                       |                                                                            |                                                                        |                                                                              | Series Waived                                                                            |
| Date                                    |                                                                    |                                                                          | Disease                                                                   |                                                                            |                                                                        |                                                                              | RMO                                                                                      |
| Date                                    | PCV 1                                                              | PCV 2                                                                    | PCV 3                                                                     | PCV 4                                                                      | PCV 5                                                                  |                                                                              | Series Waived                                                                            |
|                                         |                                                                    |                                                                          |                                                                           |                                                                            |                                                                        |                                                                              | RMO                                                                                      |
| Date                                    |                                                                    |                                                                          |                                                                           |                                                                            |                                                                        |                                                                              |                                                                                          |
| Date                                    |                                                                    |                                                                          |                                                                           |                                                                            |                                                                        |                                                                              |                                                                                          |
| Date                                    | ocal Health De                                                     | partment Use                                                             | Uniy                                                                      |                                                                            |                                                                        |                                                                              |                                                                                          |
| Date<br>For L                           |                                                                    |                                                                          |                                                                           |                                                                            |                                                                        |                                                                              |                                                                                          |
| Date<br>For L                           | Assessed:                                                          |                                                                          |                                                                           |                                                                            |                                                                        |                                                                              |                                                                                          |
| For L<br>Date<br>Asses                  | Assessed:                                                          |                                                                          |                                                                           |                                                                            |                                                                        |                                                                              |                                                                                          |
| Date<br>For L<br>Date<br>Asses<br>Child | Assessed:<br>ised By:<br>'s Status (Com                            | plete, Provisior                                                         | al, incomplete,                                                           | Waiver):                                                                   |                                                                        |                                                                              |                                                                                          |

Figure 5

#### After the report period is closed:

- 1. Click Edit
- 2. Click Get Forms
- 3. Page 2 will open to enter Opt-Out student data
- 4. Add data for the Opt-Out Student(s)
- 5. Click on Submit

Compliancy percentages are updated overnight. Generate Status Report the day following data entry. The LHD must notify the School/Childcare of the updated Compliancy Percentage.

Rev. 12-18-23